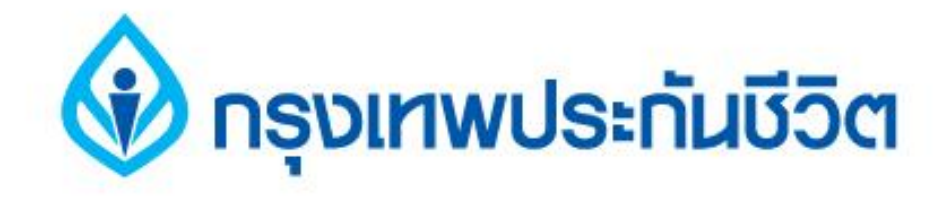

# คู่มือการชำระเงินบริการ Bill Payment ช่องทาง ATM

# ธนาคารไทยพาณิชย์

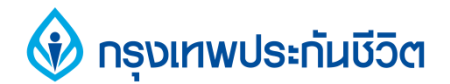

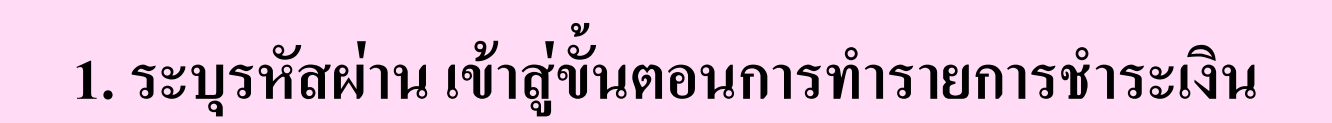

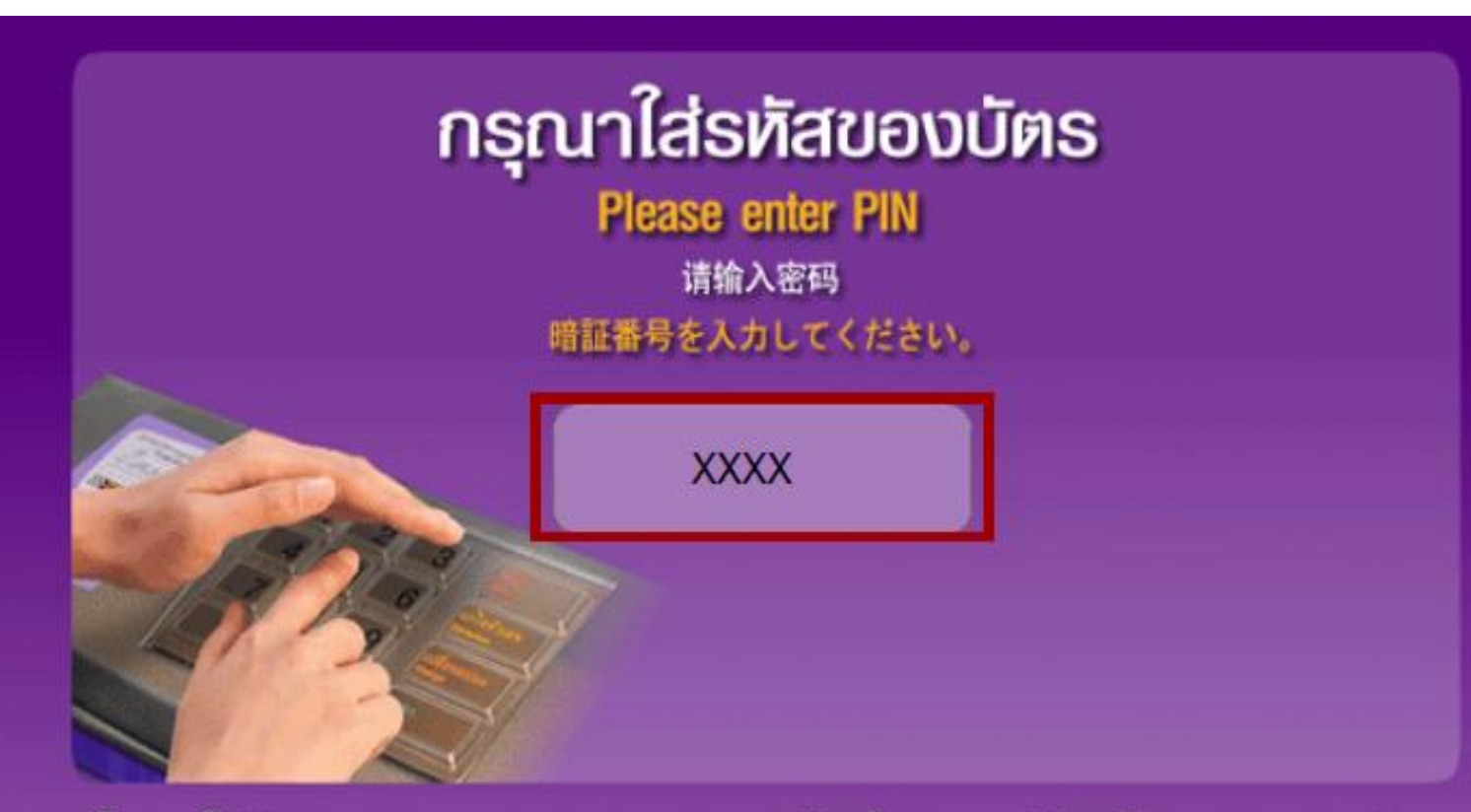

โปรดใช้มือบังขณะกดรทัส ATM เพื่อป้องกันผู้อื่นเห็นรทัสของท่าน For your own security please do not let anyone see your PIN while entering

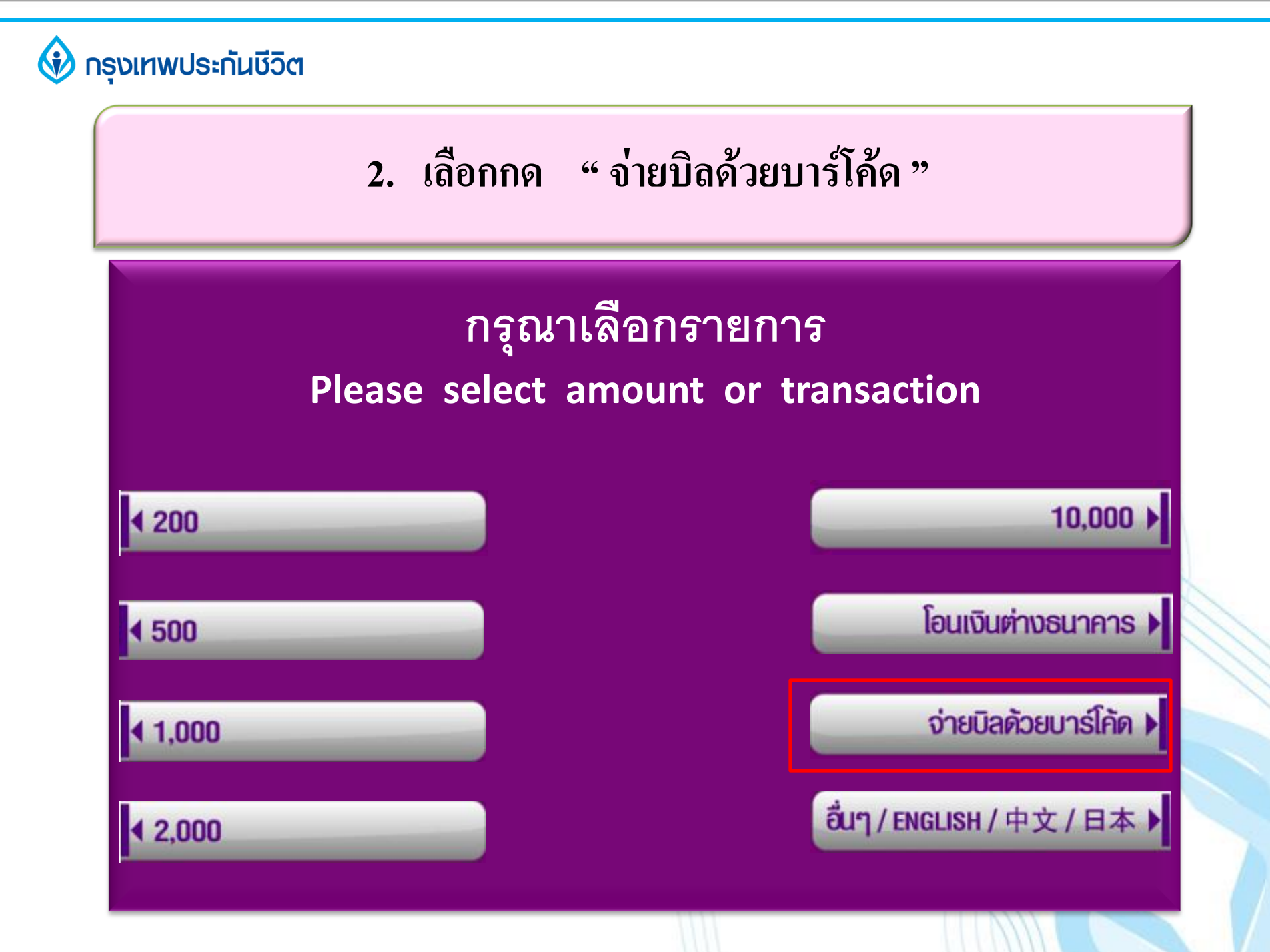

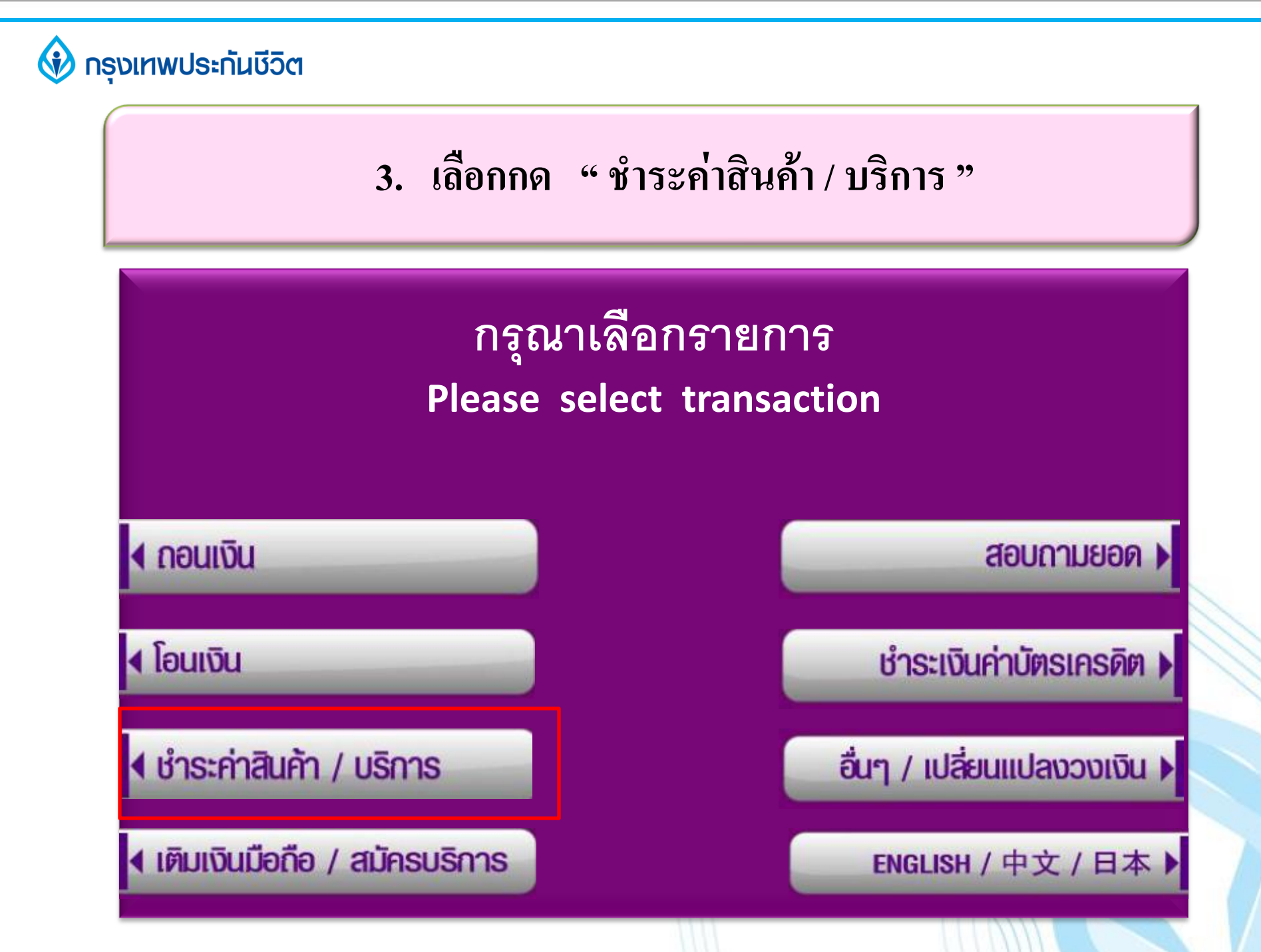

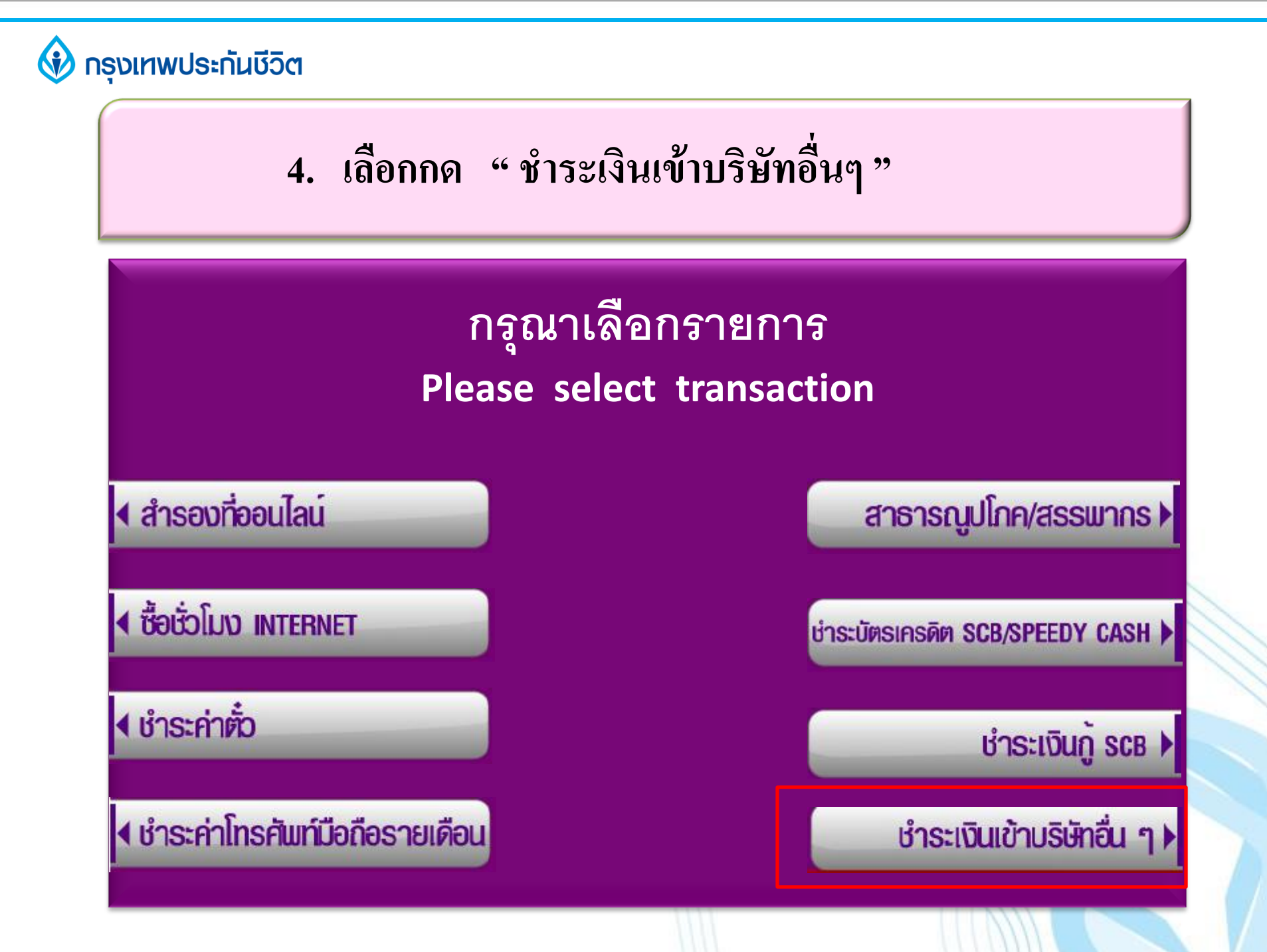

#### 🚯 กรุงเทพประกันชีวิต

### เลือกกดประเภทบัญชี "ออมทรัพย์ หรือเดินสะพัด " (บัญชีของผู้ชำระเงิน )

กรุณาเลือกจากบัญชี Please select account

เดินสะพัด / บัตรของขวัญ 🕨

ออมทรัพย์ 🕨

#### 🚯 กรุงเทพประกันชีวิต

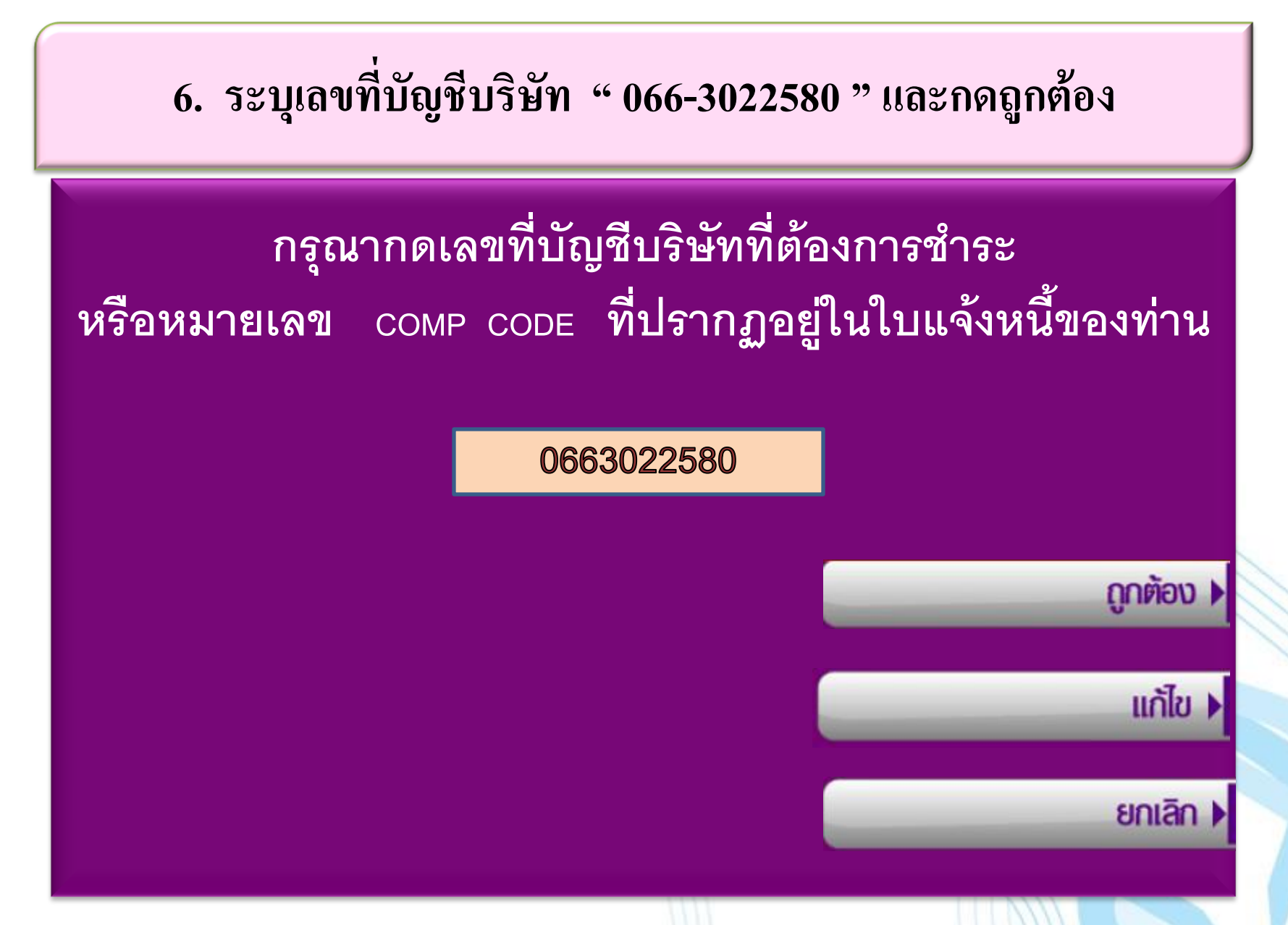

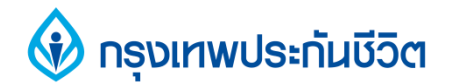

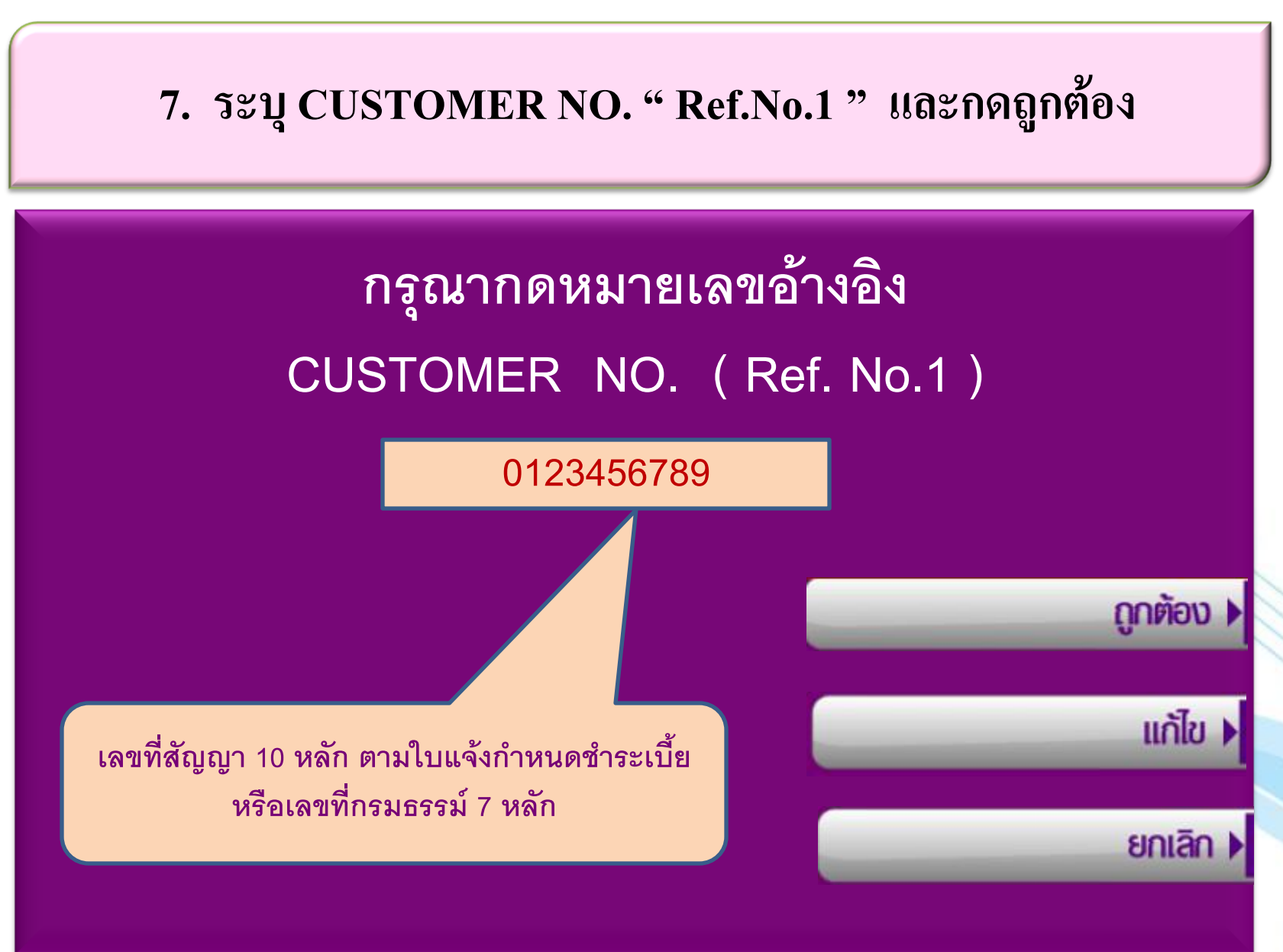

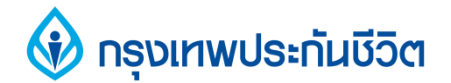

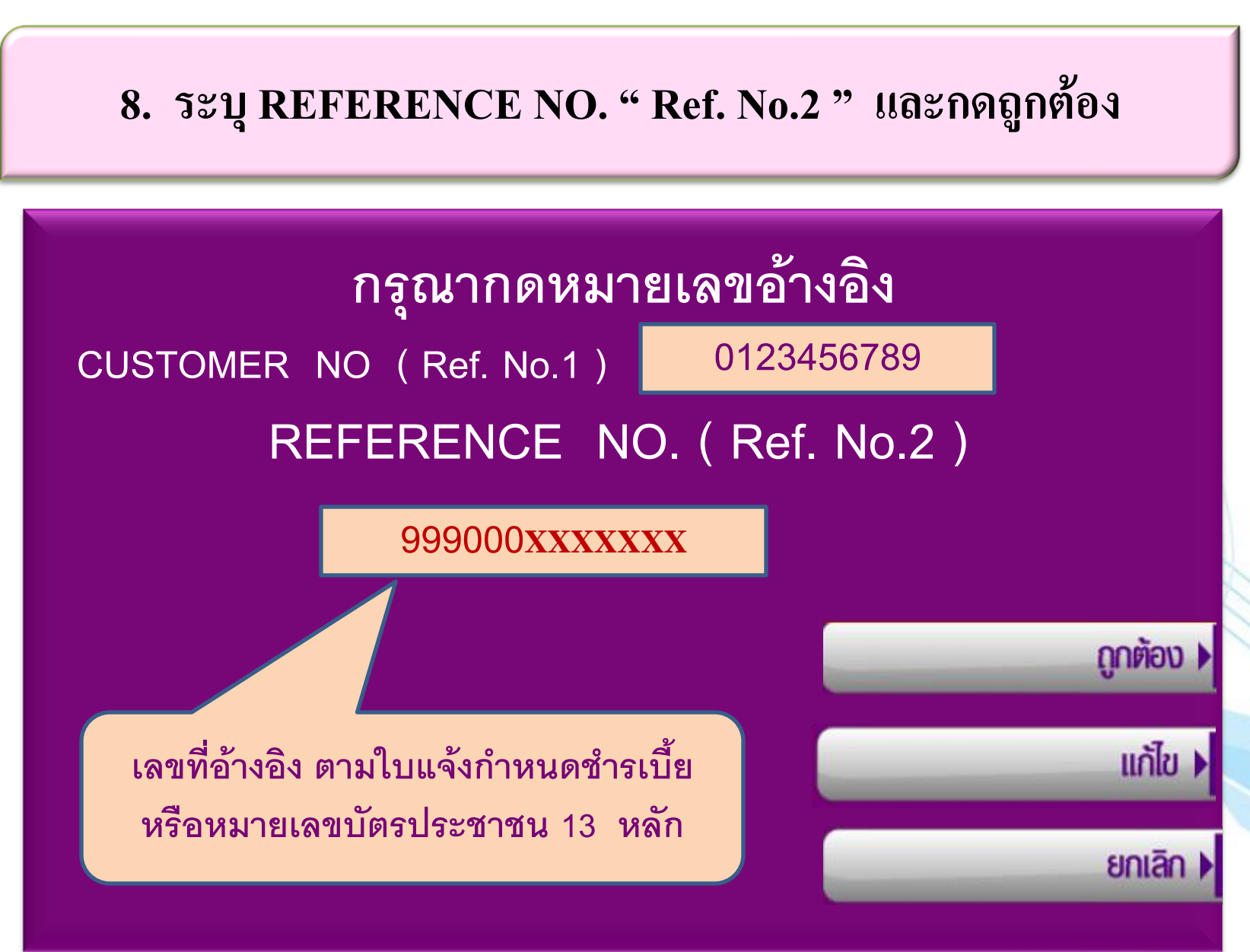

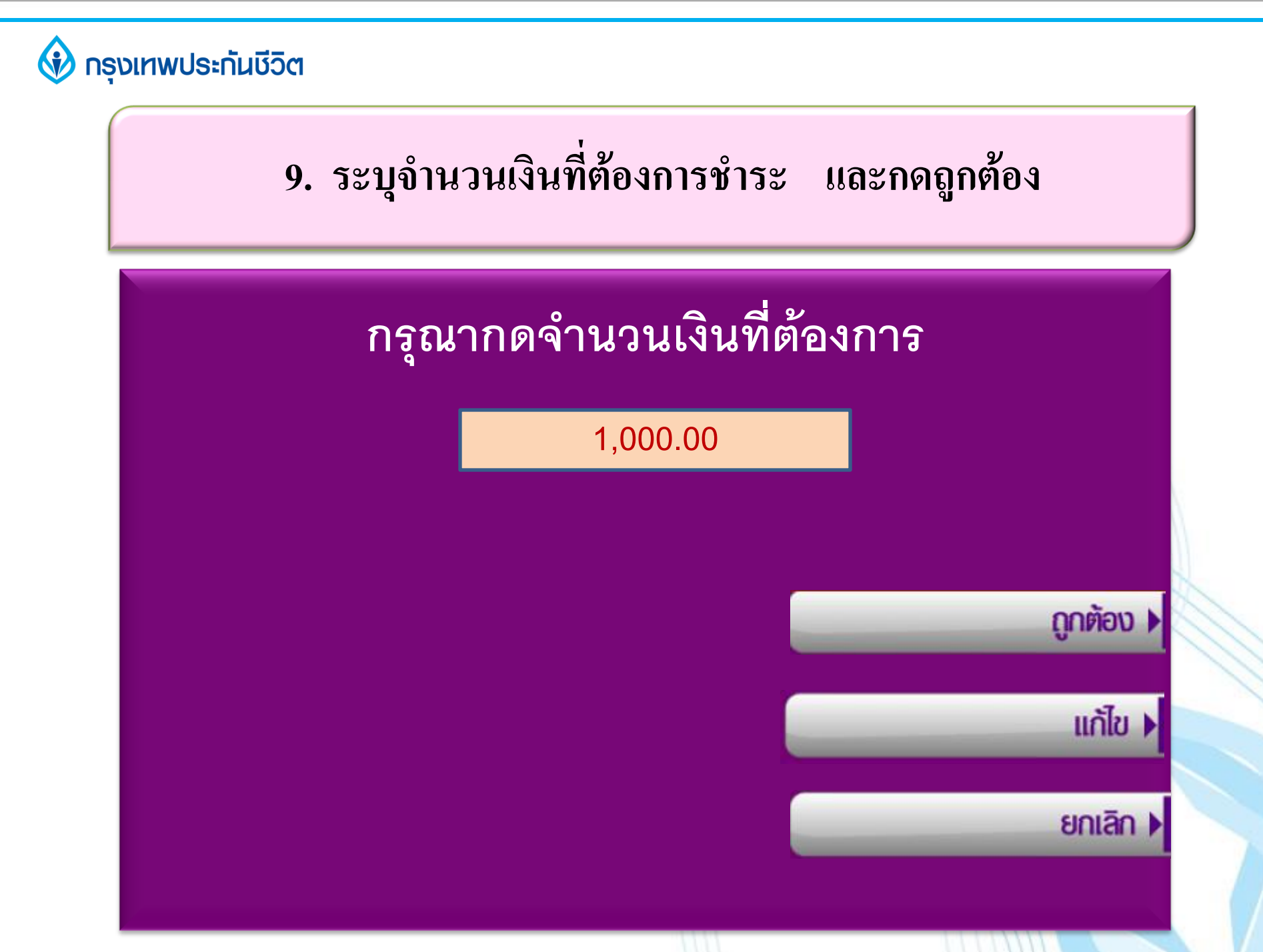

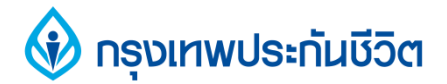

#### 10. ตรวจสอบข้อมูลการทำรายการชำระเงิน

| บริษัท<br>เลขที่บัญชี | กรุงเทพประกันชีวิต<br>066-3-02258-0 |
|-----------------------|-------------------------------------|
| จำนวนเงิน             | 1,000.00                            |
| ค่าธรรมเนียม          | 0.00                                |
| CUS NO.               | 0123456789                          |
| REF NO.               | 999000 <b>XXXXXX</b>                |

ยืนยัน 🕨

ยกเลิก

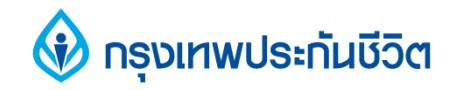

#### 11. การทำรายการชำระเงินเรียบร้อยแล้ว

## ทำรายการเรียบร้อยแล้ว ท่านต้องการทำรายการต่อหรือไม่

ต้องการ )

ไม่ต้องการ 🕨